# Catalyst 9800ワイヤレスコントローラでの mDNSブリッジングについて

| 内容                                                               |
|------------------------------------------------------------------|
| <u>はじめに</u>                                                      |
| 前提条件                                                             |
| 要件                                                               |
| <u>使用するコンポーネント</u>                                               |
| <u>背景説明</u>                                                      |
| <u>mDNSブリッジ</u>                                                  |
|                                                                  |
| <u>C9800コントローラでのマルチキャストモードの設定</u>                                |
| <u>レイヤ3スイッチでPIMスパース/デンスモードを使用してマルチキャストルーティングを設定す</u><br><u>る</u> |
|                                                                  |
| <u>C9800コマンド:</u>                                                |
| レイヤ3スイッチコマンド:                                                    |
| <u>mDNSゲートウェイ</u>                                                |
|                                                                  |
| <u>ネットワーク図</u>                                                   |
| <u>グラフィカルユーザインターフェイスによるmDNSゲートウェイの設定</u>                         |
| <u>コマンドラインインターフェイスによるmDNSゲートウェイの設定</u>                           |
| <u>アンカーと外部のシナリオ</u>                                              |
| <u>確認</u>                                                        |
| トラブルシュート                                                         |
| <u>関連情報</u>                                                      |

# はじめに

このドキュメントでは、Catalyst 9800ワイヤレスコントローラでマルチキャストドメインネーム サービス(mDNS)ゲートウェイ機能を設定する方法について説明します。

## 前提条件

### 要件

次の項目に関する知識があることが推奨されます。

- ・ mDNS Bonjourプロトコル
- ・ Catalyst 9800ワイヤレスコントローラ

#### 使用するコンポーネント

このドキュメントの情報は、次のソフトウェアとハードウェアのバージョンに基づいています。

- C9800-CL-K9バージョン16.12.1s
- WS-C3560CX-12PC-S
- C9117AXI-A
- クロメキャストNC2-6A5-D
- MacbookPro 10.14.5

このドキュメントの情報は、特定のラボ環境にあるデバイスに基づいて作成されました。このド キュメントで使用するすべてのデバイスは、クリアな(デフォルト)設定で作業を開始していま す。本稼働中のネットワークでは、各コマンドによって起こる可能性がある影響を十分確認して ください。

### 背景説明

このドキュメントでは、mDNS(またはBonjour)と呼ばれるこの特別なマルチキャストトラフィ ックがC9800コントローラでどのように処理されるかについても説明します。

### mDNSブリッジ

C9800アーキテクチャでは、mDNS(Bonjourプロトコル)ブリッジングとは、同じL2ブロードキャストドメイン内でのBonjour TTL=1プロトコルパケットの転送を指します。デフォルトでは、 データプレーンは各WLANの有線ポートとワイヤレスインターフェイスの両方で受信したパケットのmDNSブリッジング機能を有効にします。これは、mDNSブリッジングが特定の設定なしで 機能し、グローバルmDNSでさえ有効にする必要がないことを意味します。

ただし、必要に応じて、WLAN設定でmDNSモードを変更することにより、WLANごとに mDNSブリッジングを無効にできます。アクセスポイント(AP)のControl And Provisioning of Wireless Access Points(CAPWAP)のマルチキャストマルチキャストモードをイネーブルにすると 、C9800は各mDNSパケットをコントローラ上に設定されたAPマルチキャストグループにブリッ ジします。これにより、ワイヤレスクライアントがパケットを受信できるようになります。

CAPWAPマルチキャストマルチキャストモードが有効でない場合、C9800は受信した各mDNSパ ケットのコピーを作成し、CAPWAPユニキャストトンネルを介して個々のAPにブリッジします 。どちらのシナリオでも、C9800はmDNSパケットを、mDNSパケットを発信したクライアント のVLANにある有線ネットワークにブリッジします。

### 設定

C9800コントローラでのマルチキャストモードの設定

ステップ1:設定->サービス->マルチキャストに移動します

ステップ2:「グローバルワイヤレスマルチキャストモード」を有効にする

ステップ3: AP CAPWAPマルチキャストを「マルチキャスト」に設定

ステップ 4: 「AP CAPWAP IPv4マルチキャストグループアドレス」でマルチキャストIPを割り 当てます(範囲224.0.0.0 ~ 239.255.255.255)。

ステップ5:「AP CAPWAP IPv6マルチキャストグループアドレス」はオプションです

手順6:「ワイヤレスmDNSブリッジング」を有効にする

手順7:「IGMPスヌーピング」の有効化

レイヤ3スイッチでPIMスパース/デンスモードを使用してマルチキャストルーティ ングを設定する

ステップ1:マルチキャストルーティングとigmpスヌーピングをイネーブルにします。

Switch# config t
Switch(config)# ip multicast-routing
Switch(config)# interface vlan <vlan-id>
Switch(config-if)# ip igmp snooping
Switch(config)# end

ステップ2:マルチキャストトラフィックをルーティングするVLANインターフェイスでPIMを有 効にします。

Switch> enable
Switch# config t
Switch(config)# interface vlan <vlan-id>
Switch(config-if)# ip pim sparse-dense-mode
Switch(config-if)# end

### 確認

ここでは、設定が正常に機能しているかどうかを確認します。

C9800コマンド:

C9800# show wireless multicast C9800# show ap multicast mom

レイヤ3スイッチコマンド:

Switch# show ip pim interface

mDNSは、mDNSハンドシェイクに関与するデバイス(クライアントやChromecastなど)が同じサブネット上にある限り、特別な 設定を必要とせずにC9800で機能します。ただし、次のセクションで説明するように、mDNSゲートウェイを使用してmDNSトラ フィックをフィルタリングすることを推奨します。

mDNSゲートウェイ

AireOSワイヤレスコントローラで導入されたmDNSゲートウェイ機能は、16.11.1以降のCatalyst 9800ワイヤレスコントローラでも サポートされています。この機能はデフォルトでは無効になっており、グローバルに有効にした後は、WLANごとに有効/無効に できます。

mDNSゲートウェイ機能は、以前のAireOSワイヤレスコントローラと同じように機能し、C9800は有線およびワイヤレスインター フェイスでBonjourサービス(mDNSアドバタイズメントおよびクエリー)をリッスンし、内部データベース内の各ソース/ホスト からアドバタイズされたこれらのBonjourサービス(AirPlay、AirPrint、Gogglecastなど)をキャッシュし、不要なサービスををフ ィルタリングして、ネットワーク内でのマルチキャストフローををできます。この方法を使用すると、このようなサービスの送信 元とクライアントを異なるサブネットに配置し、ネットワーク内のmDNSトラフィックを制御できます。

mDNSゲートウェイとして機能するC9800は、サービスを要求するクライアントに割り当てられたVLANのIPアドレスを使用して、 これらのmDNS応答を送信する(キャッシュされたサービスの)クライアントからのmDNSクエリに応答します。このため、 mDNS/Bonjourサービスを必要とするクライアントが存在するC9800コントローラ上のすべてのVLANには、スイッチ仮想インター フェイス(SVI)で有効なIPアドレスが設定されている必要があります。

Bonjour/mDNSゲートウェイ機能の詳細については、『AireOSワイヤレスLANコントローラBonjourフェーズIII導入ガイド』を参照 してください<u>。</u>

#### 設定

#### ネットワーク図

次に、設定例の図を示します。目的は、図に示すように、mDNSゲートウェイを必要とする別のサブネットのmDNSサービスをワ イヤレスクライアントが使用できるようにすることです。

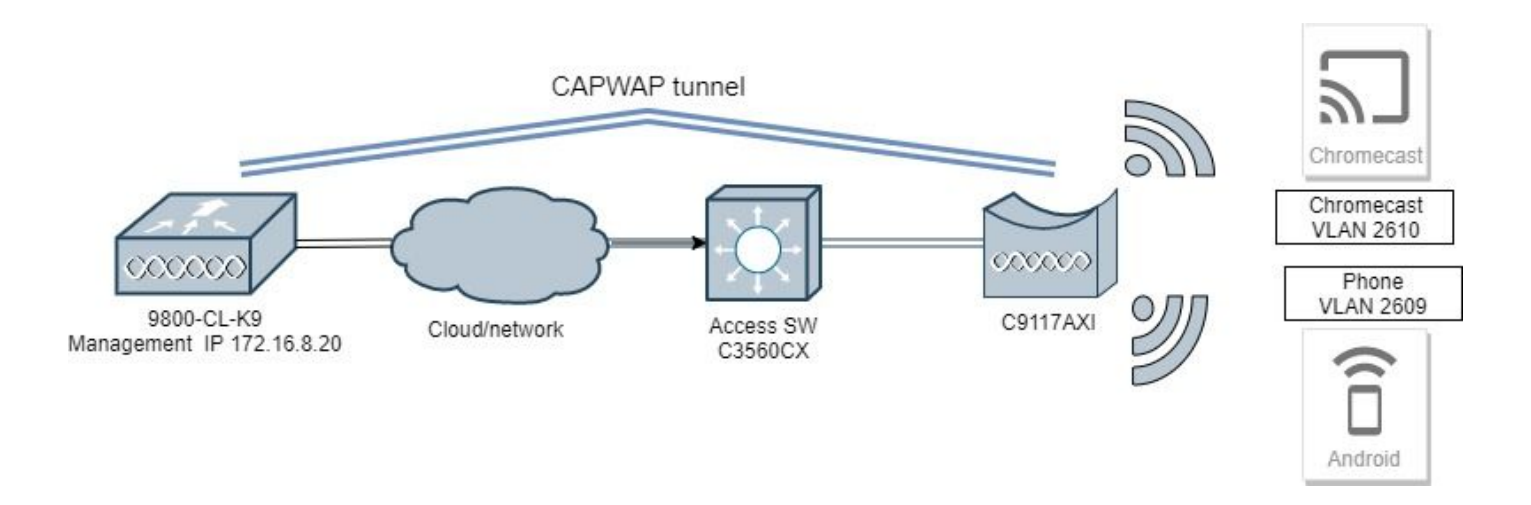

グラフィカルユーザインターフェイスによるmDNSゲートウェイの設定

ステップ1:mDNSゲートウェイをグローバルに有効にするには、Configuration > Services > mDNSの順に選択します。Globalの下 で、Enable mDNS Gatewayに切り替え、図に示すようにApplyを選択します。

| Cisco Cisco         | Catalyst | 9800-CL Wireless<br>Welcome admin |           | <b>*</b> 🖪 <b>3</b> | 0 | <b>g</b> | Q     | • |
|---------------------|----------|-----------------------------------|-----------|---------------------|---|----------|-------|---|
| Q Search Menu Items |          | onfiguration • > Service          | es* > mDN | S                   |   |          |       |   |
| 📰 Dashboard         |          | Global Service Poli               | су        |                     |   |          |       |   |
|                     | >        | mDNS Gateway                      | ENABLED   |                     |   |          | Apply |   |
| Configuration       | >        | Transport                         | ipv4      | •                   |   |          |       |   |
| O Administration    | >        | Active-Query Timer *              | 30        |                     |   |          |       |   |
| 💥 Troubleshooting   |          |                                   |           |                     |   |          |       |   |

ステップ2(オプション):カスタムサービスポリシーのカスタムmDNSサービスリストを設定します。デフォルトのmDNSサー ビスリストとサービスポリシーを使用する場合は、ステップ5に進みます。

Configuration > Services > mDNSの順に選択し、Service Policyタブで、必要に応じて新しいサービスリストを設定します。 C9800には、ほとんどのワイヤレスデバイスで使用される共通サービスが事前定義されています。特別な(利用できない)サービ スが不要な場合は、事前に定義された利用可能なサービスを使用してリストを作成できます。また、必要に応じて、新しいサービ スを(サービス定義を使用して)追加することもできます。

着信(IN)方向のサービスリストと発信(OUT)方向のサービスリストの両方が必要です(そのため、C9800に着信する場合と発信する 場合には、必要なサービスはフィルタリングされます。したがって、両方のリストには同じサービスが設定されることになります )。

1. INサービスのサービスリスト名を定義します。

2. IN方向を選択します。

3. Add Servicesを選択します。

4.「使用可能なサービス」ドロップダウン・リストが表示されます。目的のサービスとメッセージタイプanyを選択します。

5. 必要に応じて、手順を繰り返してサービスを追加します。

6. 図に示すように、Apply to Deviceを選択します。

| Cisco Cisco        | Cata | lyst 9800-CL Wireless Con      | roller | Quick Setup: Service             | List                             |                |                       |                      | ×         |
|--------------------|------|--------------------------------|--------|----------------------------------|----------------------------------|----------------|-----------------------|----------------------|-----------|
| Q Sparst More them | 0    | Configuration * > Services * > | mDNS   | Service List Name*<br>Direction* |                                  | my-mdns-list   | •                     |                      |           |
| Dashboard          |      | Global Service Policy          |        | + Add Services )                 |                                  |                |                       |                      |           |
| Monitoring         |      | Service Definition             |        | Services                         | <ul> <li>Message Type</li> </ul> | ~              | •                     |                      |           |
| ⅔ Configuration    |      |                                |        | airtunes                         | any                              |                | Available<br>Services | itune-wireless-dev 🔻 |           |
| O Administration   |      | Service Policy                 | Servic | airplay                          | any                              |                | Message<br>Type       | any 🔹                |           |
| 💥 Troubleshooting  |      |                                | H 4 0  | homesharing                      | any                              |                | ✓ Save                | Cancel               |           |
|                    |      |                                |        | printer-ipp                      | any                              |                |                       |                      | _         |
|                    |      |                                |        | printer-lpps                     | any                              |                |                       |                      |           |
|                    |      |                                |        | printer-lpd                      | any                              |                |                       |                      |           |
|                    |      |                                |        | printer-socket                   | any                              |                |                       |                      |           |
|                    |      |                                |        | 14 <b>4 1</b> 5 51               | 10 V Items per page              | - 8 of 8 items |                       |                      |           |
|                    |      |                                |        | D Cancel                         |                                  |                |                       | Apply                | to Device |

1. OUTサービスのサービスリスト名を定義します。

2. **OUT**方向を選択します。

3. 使用可能なサービスを割り当て済みサービスリストに移動します。

5. 必要に応じて、手順を繰り返してサービスを追加します。

6. 図に示すように、Apply to Deviceを選択します。

| Casco Car           | alyst 9800-40 Wireless Cor   | troller |                                                                                                    | Welcom | n activity of | * : | 0 8 | 3 6 0 | Seattle and Seattle Q |
|---------------------|------------------------------|---------|----------------------------------------------------------------------------------------------------|--------|---------------|-----|-----|-------|-----------------------|
| A Search Marke Same | Configuration * + Services * | + mons  |                                                                                                    |        |               |     |     |       |                       |
| Deshboard           | Grobal Service Policy        |         |                                                                                                    |        |               |     |     |       |                       |
| Monitoring          | Service Definition           |         | Quick Setup: Service List                                                                                              |        |               |     |     |       |                       |
| S. Configuration    | Dervice Las                  |         | Service List Name*                                                                                                    |        | my-mona-har-o | el. |     |       |                       |
| S Administration    | Senior Policy                | Dents   | Oracitori'                                                                                                    |        | 0.4           |     |     |       |                       |
| )을 Troubleshooting  |                              |         | Avangen parkapan<br>Fruiter<br>homeshaning<br>soore for riter<br>soore for riter<br>soore for riter<br>soore for riter |        | angen seve    | e . |     |       |                       |
|                     |                              |         | 9 Gerost                                                                                                    |        |               |     |     |       | II Anton Server       |

### ₽ きます。

ステップ 3(オプション):カスタムサービスリスト(手順2)を使用する場合、これらのカスタマイズされたサービスリストで 使用するカスタムmDNSサービスポリシーを定義する必要があります。Configuration > Services > mDNS > Service Policyの順に移 動します。Service Policyを選択し、次の手順を実行します。

1. サービスポリシー名を定義します。

2. カスタムサービスリストをサービスリスト入力に追加します。

3. 顧客サービス・リストOUTをサービス・リスト出力に追加します。

4. [場所]で、site-tag、Location Specific Services (LSS)、または希望する利用可能なオプションを選択します。この例では、図に示 すようにsite-tagが使用されています。

| Cisco Cisco Cata    | Cisco Catalyst 9800-40 Wireless Controller |                         |                  |          |          |  |  |
|---------------------|--------------------------------------------|-------------------------|------------------|----------|----------|--|--|
| Q Search Menu Items | Configuration * > Services*                | > mDNS                  |                  |          |          |  |  |
| 🔜 Dashboard         | Global Service Policy                      |                         |                  |          |          |  |  |
| Monitoring >        | Service Definition                         |                         |                  |          |          |  |  |
| Configuration >     | Service List                               |                         |                  |          |          |  |  |
| () Administration   |                                            | Quick Setup: Service Po | olicy            |          | ×        |  |  |
| % Troubleshooting   |                                            | Service Policy Name*    | mdns-policy1     |          |          |  |  |
|                     |                                            | Service List Input      | my-mdns-list 🔻   |          |          |  |  |
|                     |                                            | Service List Output     | my-mdns-list-out |          |          |  |  |
|                     |                                            | Location                | site-tag 🔻       |          |          |  |  |
|                     |                                            | Cancel                  |                  | Apply to | o Device |  |  |

ステップ4: (任意)。mDNSサービスポリシーをポリシープロファイルに渡す。

Configuration > Tags & Profiles > Policy > Policy Profile Name > Advanced の順に移動し、mDNS Service Policyドロップダウンリス トから、先に作成したカスタムmDNSサービスポリシー(この例ではmdns-policy1)を選択し、次に図に示すようにUpdateとApply to Device を選択します。

| CISCO 18.12.18                                                                                                    | Q G             |
|----------------------------------------------------------------------------------------------------|-----------------|
| Q Search Menu Items Configuration * > Tags & Profiles * > Policy Edit Policy Profile                                                                                                    | ×               |
| General Access Policies QOS and AVC Mobility Advanced                                                                                                    | î               |
| WLAN Timeout Fabric Profile Search or Select                                                                                                    | Y               |
| Monitoring     Status      Policy Profile Name     Session Timeout (sec)     1800     Umbrella     Policy Profile Name     Not Configured     Parameter Man                                                                                                    | •               |
| Configuration     anchor-policy-profile     Idle Timeout (sec)     300     mDNS Service     mdns-policy1                                                                                                    | -               |
| Administration     Image: Constraint of the state of the state of the | Clear           |
| WLAN Flex Policy                                                                                                    |                 |
| VLAN Central Switching                                                                                                    |                 |
| DHCP Split MAC ACL Search or Select                                                                                                    | •               |
| IPv4 DHCP Required Air Time Fairness Policies                                                                                                    |                 |
| DHCP Server IP Address                                                                                                    |                 |
| Show more >>>                                                                                                    |                 |
| AAA Policy Select of Select                                                                                                    |                 |
| Allow AAA Override                                                                                                    |                 |
| NAC State                                                                                                    |                 |
| Policy Name default-aaa-policy x •                                                                                                    | - 1             |
| Accounting List Search or Select                                                                                                    | -               |
| Cancel                                                                                                    | Apply to Device |

ステップ 5: Configuration > Tags & Profiles > WLANs > WLAN > Advanced の順に選択し、mDNS modeドロップダウンリストで Gateway、Update、Apply to Deviceの順に選択します。デフォルトモードはブリッジです(図に示すように、ドロップを使用して WLAN上のmDNSサービスを無効またはドロップできます)。

| Q Search Menu Items | Configuration * > Tags & Profiles * > WLANs | Edit WLAN                                  | ×                        |
|---------------------|---------------------------------------------|--------------------------------------------|--------------------------|
| 🔜 Dashboard         | + Aud > Delete Enable WLAN Deak             | General Security Advanced                  |                          |
|                     | Number of WLANs selected : 0                | Coverage Hole Detection 🔽 Universal Adm    | n 🗌 î                    |
| Configuration       | Status- Name                                | Aironet IE Load Balance                    |                          |
| Configuration       | 9800jalgonz2                                | P2P Blocking Action Disabled   Band Select |                          |
| (O) Administration  | 9800-mdns                                   | Multicast Buffer IISABLED IP Source Gua    | rd 🔲                     |
| 🧩 Troubleshooting   | ie e 1 > H 10 - items per page              | Media Stream Multicast- WMM Policy direct  | Allowed                  |
|                     |                                             | Max Client Connections mDNS Mode           | Gateway •                |
|                     |                                             | Off Channel                                | Scanning Defer           |
|                     |                                             | Per WLAN 0                                 |                          |
|                     | •                                           | Per AP Per 0 Defer<br>Priority             | 0 1 2 v                  |
|                     |                                             | D Cancel                                   | Uodate & Apoly to Device |

カスタムサービスポリシーを使用しない場合、WLANはmDNS default-service-listを使用するポリシープロファイルに割り当てられ たdefault-mdns-service-policyを使用します。デフォルトサービスのリストは、次のコマンドを使用して確認できます。

| C9800#show running-config mdns-sd default-service-list |
|--------------------------------------------------------|
|                                                        |
| mDNS Default Service List                              |

| mDNS         |   |                   |  |
|--------------|---|-------------------|--|
| Service Name |   | PTR Name          |  |
| airtunes     | : | _raoptcp.local    |  |
| airplay      | : | _airplaytcp.local |  |

| homesharing           | :           | _home-sharingtcp.local   |
|-----------------------|-------------|--------------------------|
| google-chromecast     | :           | _googlecasttcp.local     |
| printer-ipp           | :           | _ipptcp.local            |
| printer-ipps          | :           | _ippstcp.local           |
| printer-lpd           | :           | _printertcp.local        |
| printer-socket        | :           | _pdl-datastreamtcp.local |
| itune-wireless-device | esharing2 : | apple-mobdev2. tcp.local |

コマンドラインインターフェイスによるmDNSゲートウェイの設定

ステップ1:次のコマンドを使用して、mDNSをグローバルに有効にします。

C9800#conf t Enter configuration commands, one per line. End with CNTL/Z. C9800(config)#mdns-sd gateway C9800(config-mdns-sd)#transport both C9800(config-mdns-sd)#active-query timer 30 C9800(config-mdns-sd)#exit C9800(config)#

ステップ2(オプション):INサービス用のカスタムサービスリストを設定し、必要なさまざまなサービスを使用可能なリストから追加します。

C9800(config)#mdns-sd service-list my-mdns-list IN C9800(config-mdns-sl-in)#match ? airplay airplay airserver airserver airtunes airtunes amazon-fire-tv amazon-fire-tv apple-airprint apple-airprint apple-continuity apple-continuity apple-file-share apple-file-share apple-homekit apple-homekit apple-itunes-library apple-itunes-library apple-itunes-music apple-itunes-music apple-itunes-photo apple-itunes-photo apple-keynote apple-keynote apple-rdp apple-rdp apple-remote-events apple-remote-events apple-remote-login apple-remote-login apple-screen-share apple-screen-share apple-timecapsule apple-timecapsule apple-timecapsule-mgmt apple-timecapsule-mgmt apple-windows-fileshare apple-windows-fileshare

fax fax google-chromecast google-chromecast homesharing homesharing itune-wireless-devicesharing2 itune-wireless-devicesharing2 multifunction-printer multifunction-printer phillips-hue-lights phillips-hue-lights printer-ipp printer-ipp printer-ipps printer-ipps printer-lpd printer-lpd printer-socket printer-socket roku roku scanner scanner spotify spotify web-server web-server workstation workstation

C9800(config-mdns-sl-in)#match airtunes message-type any C9800(config-mdns-sl-in)#exit

OUTサービス用のカスタムサービスリストを設定し、必要なさまざまなサービスを使用可能なリストから追加します。

C9800(config)#mdns-sd service-list my-mdns-list-out OUT C9800(config-mdns-sl-out)#match ? airplay airplay airserver airserver airtunes airtunes amazon-fire-tv amazon-fire-tv apple-airprint apple-airprint apple-continuity apple-continuity apple-file-share apple-file-share apple-homekit apple-homekit apple-itunes-library apple-itunes-library apple-itunes-music apple-itunes-music apple-itunes-photo apple-itunes-photo apple-keynote apple-keynote apple-rdp apple-rdp apple-remote-events apple-remote-events apple-remote-login apple-remote-login apple-screen-share apple-screen-share apple-timecapsule apple-timecapsule apple-timecapsule-mgmt apple-timecapsule-mgmt apple-windows-fileshare apple-windows-fileshare fax fax google-chromecast google-chromecast homesharing homesharing itune-wireless-devicesharing2 itune-wireless-devicesharing2 multifunction-printer multifunction-printer phillips-hue-lights phillips-hue-lights printer-ipp printer-ipp printer-ipps printer-ipps printer-lpd printer-lpd printer-socket printer-socket roku roku scanner scanner spotify spotify

web-server web-server workstation workstation

C9800(config-mdns-sl-out)#match airplay C9800(config-mdns-sl-out)#exit

ステップ3(オプション):次のコマンドを使用して、mDNSサービスポリシーを作成します。

C9800(config)#mdns-sd service-policy mdns-policy1 C9800(config-mdns-ser-pol)#location site-tag C9800(config-mdns-ser-pol)#service-list my-mdns-list IN C9800(config-mdns-ser-pol)#service-list my-mdns-list-out OUT C9800(config-mdns-ser-pol)#exit C9800(config)#

#### ステップ4(任意):次のコマンドを使用して、mDNSサービスポリシーをポリシープロファイルに追加します。

C9800(config)#wireless profile policy my-policy-profile C9800(config-wireless-policy)#mdns-sd service-policy mdns-policy1 Warning! Ensure mDNS service policy is configured globally. C9800(config-wireless-policy)#exit

#### ステップ5:次のコマンドを使用して、WLANでmDNSゲートウェイを有効にします。

C9800(config)#wlan 9800-mdns C9800(config-wlan)#shut C9800(config-wlan)#mdns-sd gateway Warning! Ensure global mDNS gateway is configured. C9800(config-wlan)#no shut C9800(config-wlan)#exit

アンカーと外部のシナリオ

mDNSゲートウェイ機能をモビリティアンカーWLANで実装する場合、この場合の動作と必要な設定は次のとおりです。外部WLCとアンカーWLCの両方がC9800であり、ワイヤレスクライアントがアンカーコントローラのVLANからIPアドレスを取得します。

- アンカーコントローラは、mDNSゲートウェイとして機能するコントローラで、そのアンカーWLANに接続されたすべてのデバイスとそれぞれのVLANからサービスをキャッシュし、キャッシュされたサービスに対してクエリを応答します。
- C9800アンカーコントローラは、クエリに応答すると、応答を送信し、サービスを要求するクライアントに割り当てら

れたVLANのSVIIPアドレスを使用できます。したがって、mDNSサービスを必要とするすべてのクライアントVLANは、 アンカーのSVIにIPアドレスを持つ必要があります。

• mDNSゲートウェイは、外部WLCとアンカーWLCの両方でグローバルに有効にする必要があります。

 外部コントローラとアンカーコントローラの両方で、同じmDNSサービスポリシーを同じサービス(デフォルトまたは カスタム)で使用できます。これらは、このアンカーWLANにリンクされたポリシープロファイルに割り当てることがで きます。これらの設定はすべて、このドキュメントですでに説明した手順と同じです。

• モビリティアンカーWLAN設定の唯一の設定上の違いは、次のとおりです。WLAN > Advanced settingsの順に選択します。mDNS Modeは、外部C9800ではBridgingであり、アンカーC9800ではGatewayでなければなりません。

#### 確認

ここでは、設定が正常に機能しているかどうかを確認します。

次のコマンドを使用します。

C9800#show mdns-sd summary mDNS Gateway: Enabled Active Query: Enabled Periodicity (in minutes): 30 Transport Type: Both IPv4 and IPv6

WLCがmDNSサービスを実際にキャッシュしているかどうか、およびどのサービス(モビリティアンカーWLAN内では、このキャ ッシュはアンカーコントローラで確認できます)を確認するには、このコマンドでmDNSキャッシュサービスをリストします。サ ービスを提供するデバイスの送信元MACアドレスやIPアドレス、その他のmDNSの詳細を確認できます。

| C9800#show mdns-sd cache      |               |           |               |                            |                                           |
|-------------------------------|---------------|-----------|---------------|----------------------------|-------------------------------------------|
|                               |               | PTR Rec   | ords          |                            |                                           |
| RECORD-NAME                   | TTL           | TYPE ID   | CLIENT-MAC    | RR-RECORD-DATA             |                                           |
| _googlecasttcp.local          | 4500 W        | VLAN 2 4  | 8d6.d50c.a620 | Chromecast-Ultra-687f65f66 | <br>d478b2c787eac8bc7c9efad.              |
|                               |               | SRV Rec   | ords          |                            |                                           |
| RECORD-NAME                   | TTL           | TYPE ID   | CLIENT-MAC    | RR-RECORD-DATA             |                                           |
| Chromecast-Ultra-687f65f66d47 | 8b2c787eac8b  | c7c9 4500 | WLAN 2 48     | d6.d50c.a620 0 0 8009 687f | <br>65f6-6d47-8b2c-787e-ac8bc7c9efad.loca |
|                               |               | A/AAAA    | Records       |                            |                                           |
| RECORD-NAME                   | TTL           | TYPE ID   | CLIENT-MAC    | RR-RECORD-DATA             |                                           |
| 687f65f6-6d47-8b2c-787e-ac8bc | 7c9efad.local | 4500 WI   | LAN 2 48d6.0  | 150c.a620 172.16.9.11      |                                           |
|                               |               | TXT Rec   | ords          |                            |                                           |
| RECORD-NAME                   | TTL           | TYPE ID   | CLIENT-MAC    | RR-RECORD-DATA             |                                           |

Chromecast-Ultra-687f65f66d478b2c787eac8bc7c9 4500 WLAN 2 48d6.d50c.a620 [172]'id=687f65f66d478b2c787eac8bc7c9efad"cd=9A10

C9800#

トラブルシュート

ここでは、設定のトラブルシューティングに使用できる情報を示します。

C9800で発生するすべての交換、クエリ、キャッシュ動作、応答、ドロップ、エラーなどの詳細を確認する必要がある場合は、問題の再作成中にC9800でこれらのトレースを収集します(サービスを提供するデバイスを接続すると、クライアントがサービスを要求し、必要なサービスを検出しようとします)。

- C9800でset platform software trace wncd <0-7> chassis active R0 mdns debugコマンドを実行します。
- 問題を再現します。
- 最後に、次のコマンドを実行して、有効になっているトレースを収集します。show platform software trace message wncd <0-7> chassis active R0

#### 関連情報

- <u>ワイヤレス LAN コントローラ (WLC) 上の mDNS ゲートウェイのトラブルシューティングと理解</u>
- $\frac{7}{7}$   $\frac{7}{7}$   $\frac{$

翻訳について

シスコは世界中のユーザにそれぞれの言語でサポート コンテンツを提供するために、機械と人に よる翻訳を組み合わせて、本ドキュメントを翻訳しています。ただし、最高度の機械翻訳であっ ても、専門家による翻訳のような正確性は確保されません。シスコは、これら翻訳の正確性につ いて法的責任を負いません。原典である英語版(リンクからアクセス可能)もあわせて参照する ことを推奨します。